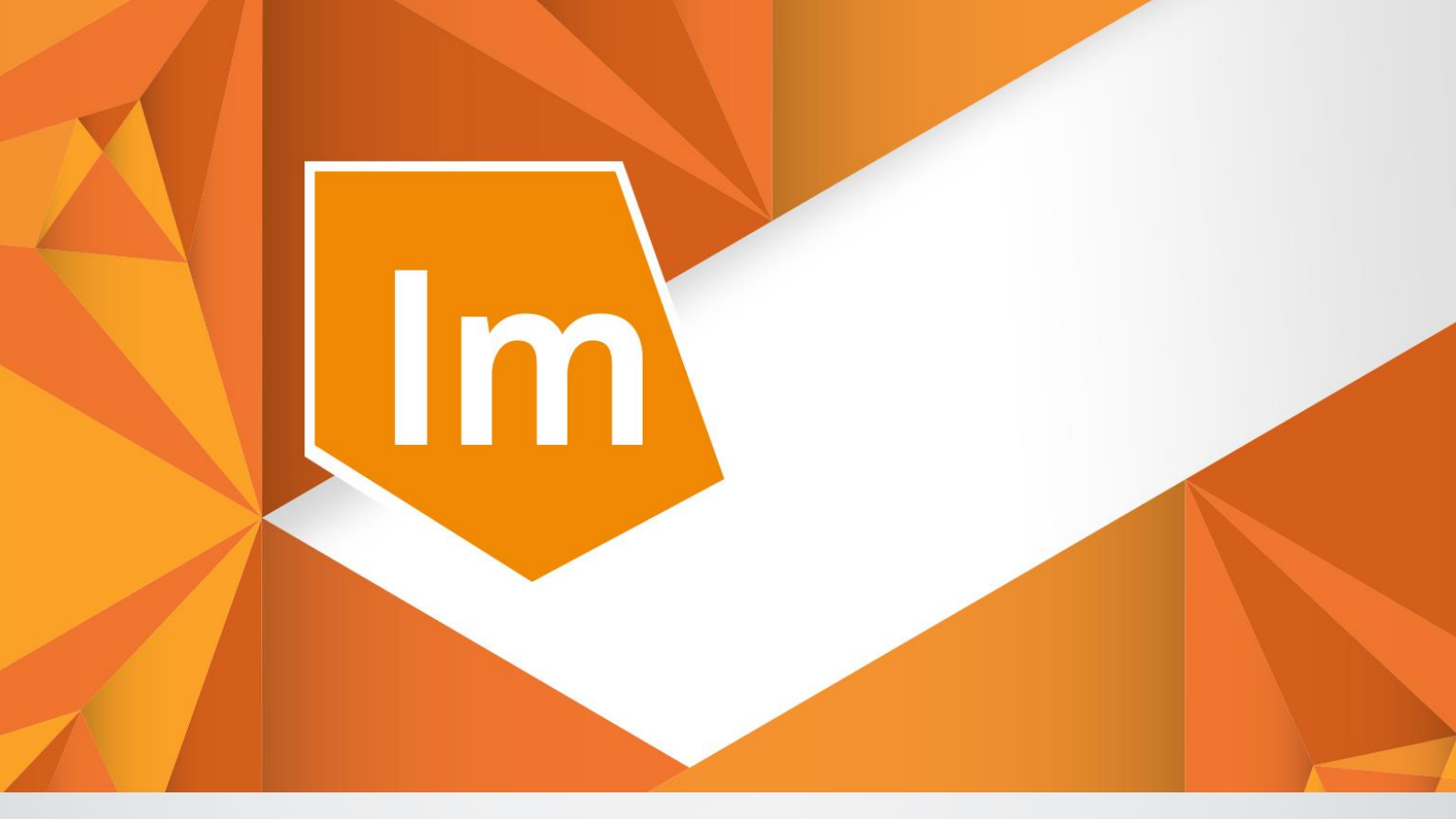

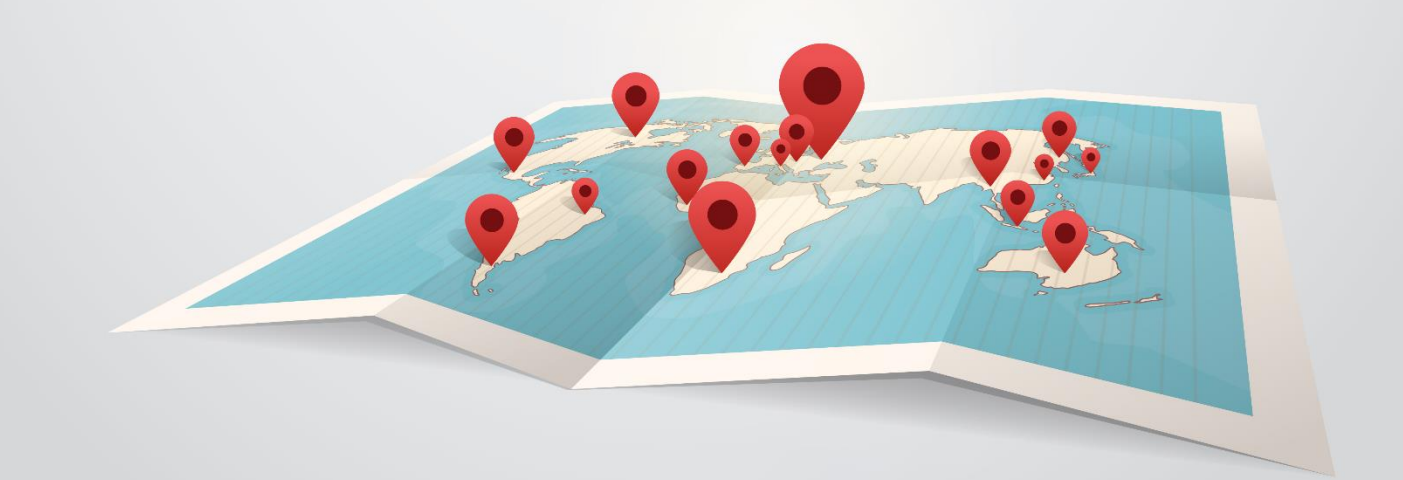

# ERDAS IMAGINE<sup>®</sup> 2023 INSTALLITION GUIDE

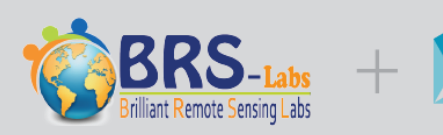

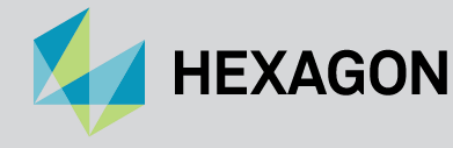

Training partner

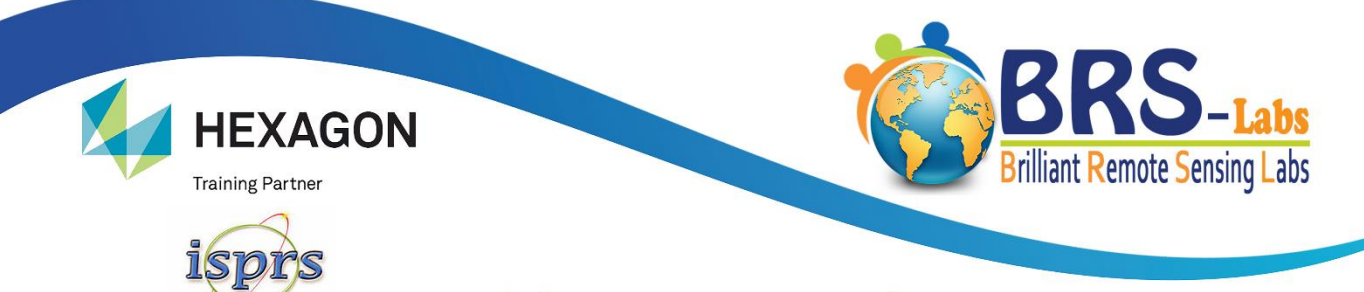

# **Brilliant Remote Sensing Labs**

## **Remote Sensing Portal**

The simplest and fastest track for mastering Remote Sensing

# We focus on practical and applied training

### 16 online courses with step-by-step video tutorials at: <u>https://remote-sensing-portal.com</u> Remote Sensing Specialist Certificate.. RSS™

- 1- Space Science and Satellites Overview for General Managers & Supervisors
- 2- Remote Sensing Fundamentals

**Sustaining Member** 

- 3- Introduction to Practical Remote Sensing (Using ERDAS IMAGINE)
- 4- Satellite Images Geometric Correction and Map Projection (Using ERDAS IMAGINE)
- 5- Satellite Images Visual Interpretation
- 6- Satellite Images Digitizing and Annotation (Using ERDAS IMAGINE)
- 7- Satellite Images Classification Essential (Using ERDAS IMAGINE)
- 8- Satellite Images Enhancement (Using ERDAS IMAGINE)
- 9- Map Production from Satellite Images (Using ERDAS IMAGINE)

## Remote Sensing Professional Certificate.. RSP™

- 10- Satellite Images Subseting and Mosaicking (Using ERDAS IMAGINE)
- 11- Satellite Images Classification (Advanced) + Image Differencing (Using ERDAS IMAGINE)
- 12- Satellite Images Terrain Analysis (Using ERDAS IMAGINE)
- 13- 3D viewing & Simulation For Satellite Images Using Virtual GIS (Using ERDAS IMAGINE)

# Remote Sensing Solution Developer Certificate.. RSSD™

- 14- Solution Developer Level 1 (Using ERDAS IMAGINE Spatial Modeler)
- 15- Solution Developer Level 2 (Using ERDAS IMAGINE Spatial Modeler)
- 16- Solution Developer Level 3 (Using ERDAS IMAGINE Spatial Modeler)

Enjoy Learning With Us info@remote-sensing-portal.com remote-sensing-portal.com

# **ERDAS IMAGINE 2023 Quick Installation Guide**

- This quick guide will guide you through downloading, installing, and licensing **ERDAS IMAGINE 2023**.
- This guide is dedicated to support the online students who are studying in the <u>Remote Sensing</u> <u>Portal</u> of Brilliant Remote Sensing Labs Company. We encourage trainees from all over the world to enroll, study online, receive Free student licenses from <u>https://remote-sensing-portal.com</u>.

#### Summary of installation steps:

You will need to follow the following three steps:

- First, downloading and installing "ERDAS IMAGINE 2023" (version 16.8.1).
- Second, downloading "ERDAS IMAGINE Remote Sensing Dataset". It represents the satellite images dataset needed for our online courses and exams.
- Third, activating ERDAS IMAGINE License by entering its Activation ID.

#### First, downloading and installing ERDAS IMAGINE 2023:

1- Download ERDAS IMAGINE 2023 from the following Google Drive link:

https://drive.google.com/file/d/1OZ\_qGhPA5KKvDa-qzLUPDI2QE5ioGy6f/view?usp=sharing

The following image shows the download link of the file (imagine-v16.8-win-x64.zip). It said that there will be no preview as the file type size is too large. Click the (Download) button then select the location/path on your computer to download the file.

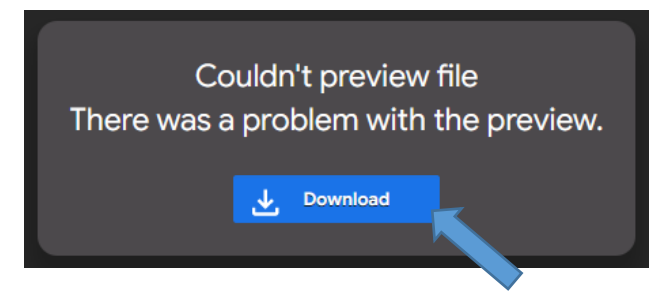

Unzip or extract the downloaded file to a temporary directory (**by right clicking it then click** "Extract Here") then open the extracted folder as shown in the following image.

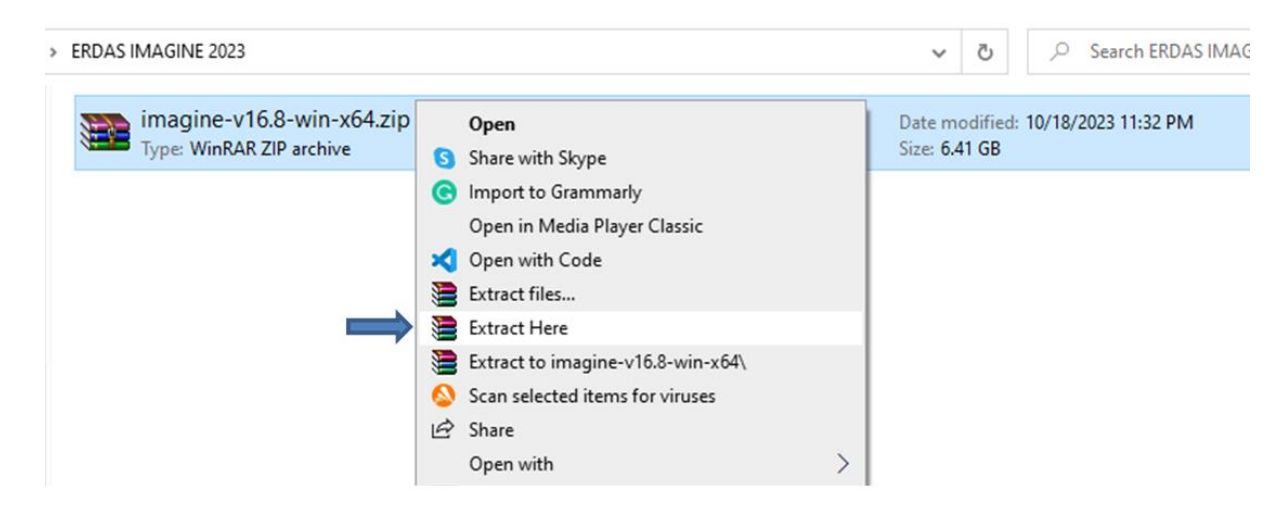

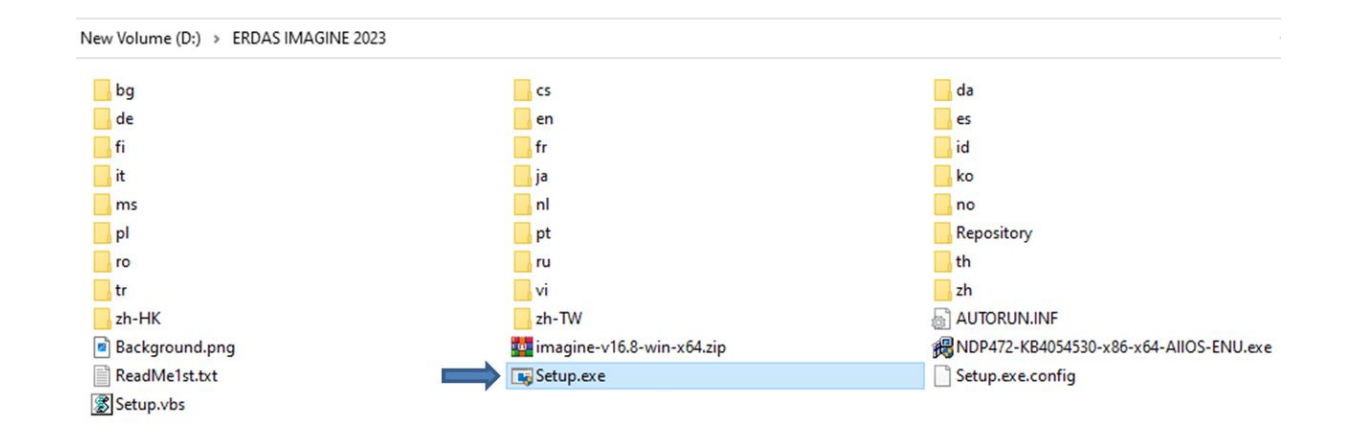

2- Double click on the file named "setup.exe" seen in the previous image, the Setup Manager Window will appear again. Click "Yes" as shown in the following images, then Click the "+" sign beside the word "ERDAS IMAGINE 2023" to open the list (if it is not already opened), then click ERDAS IMAGINE 2023 (64-Bit or 32-Bit), then click "Install" and follow the installation instructions as shown in the following images, knowing that your computer may need to reboot.

| User Account Control<br>Do you want to allow t<br>changes to your device | his app to make<br>e? |
|--------------------------------------------------------------------------|-----------------------|
| Verified publisher: Intergraph Co<br>File origin: Hard drive on this     | rporation             |
| Show more details                                                        |                       |
| Yes                                                                      | No                    |

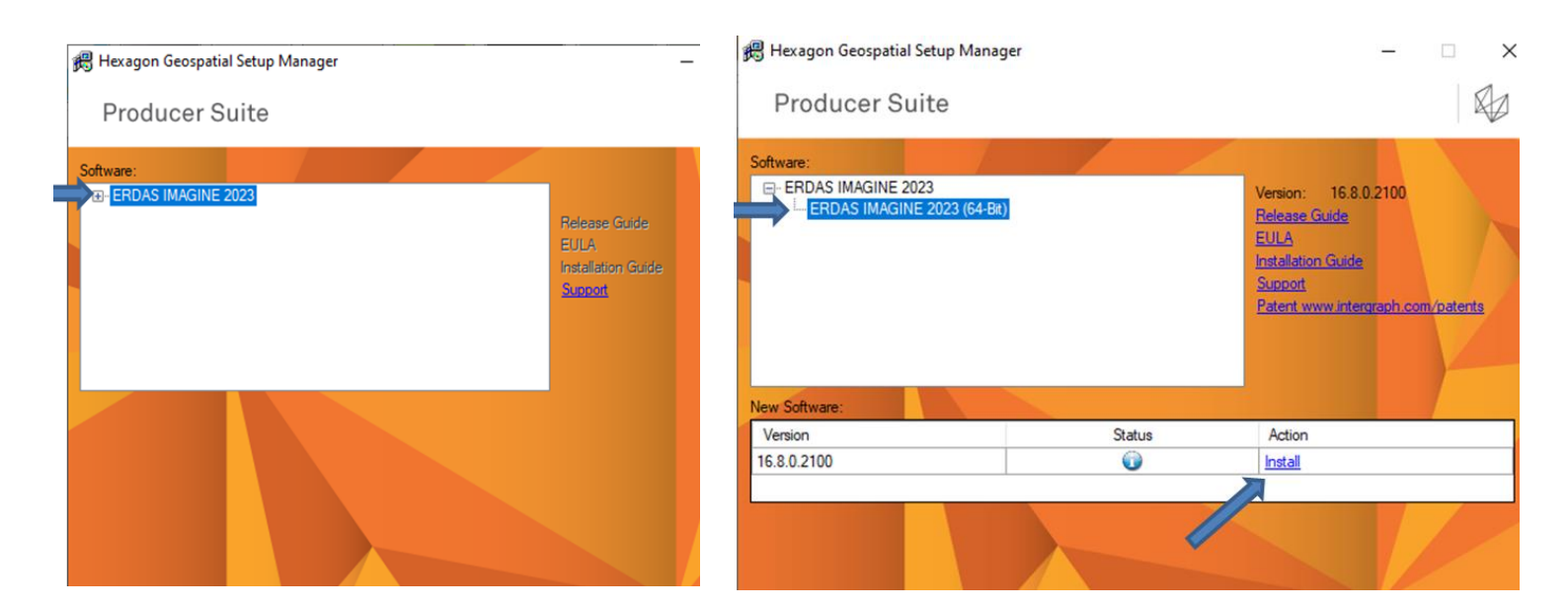

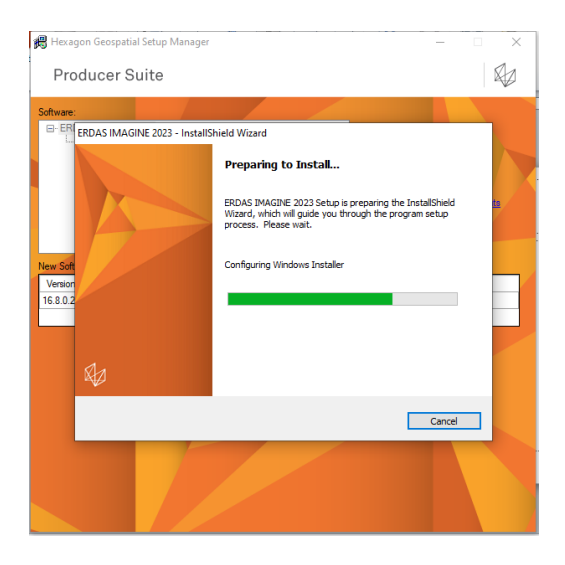

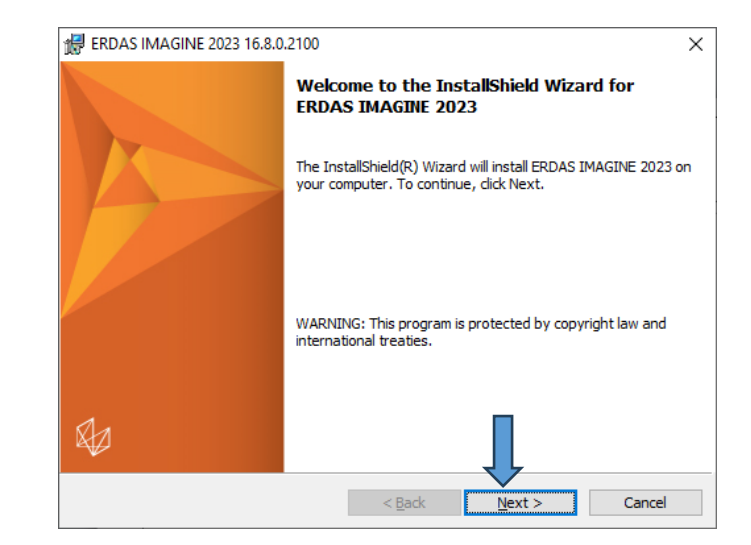

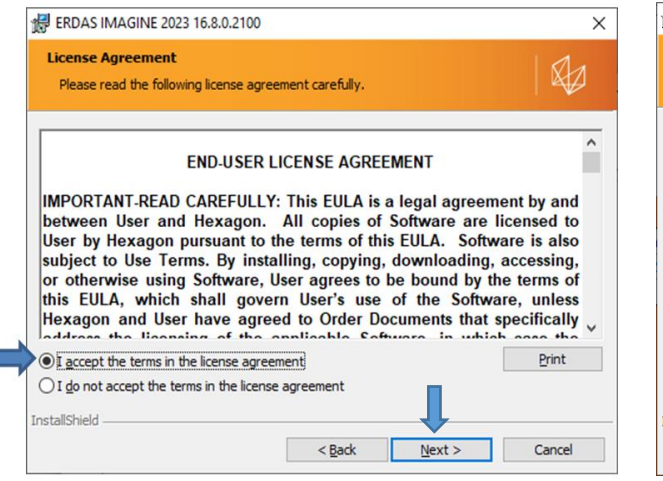

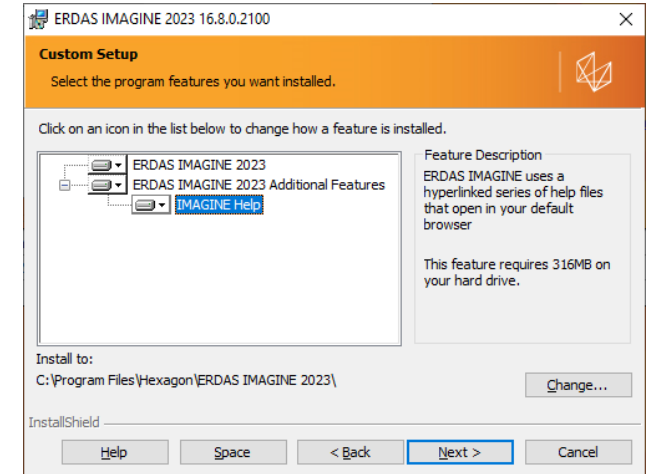

Click next (or click change the installation path to another partition if you don't have enough storage in this partition (at least 10 GB Free Space)

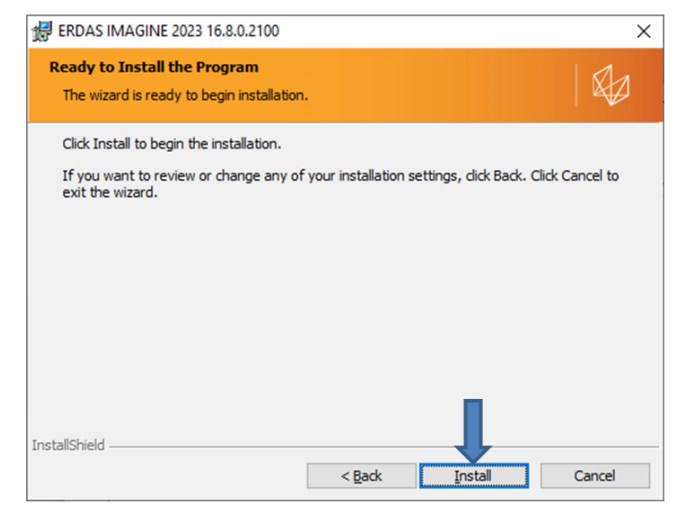

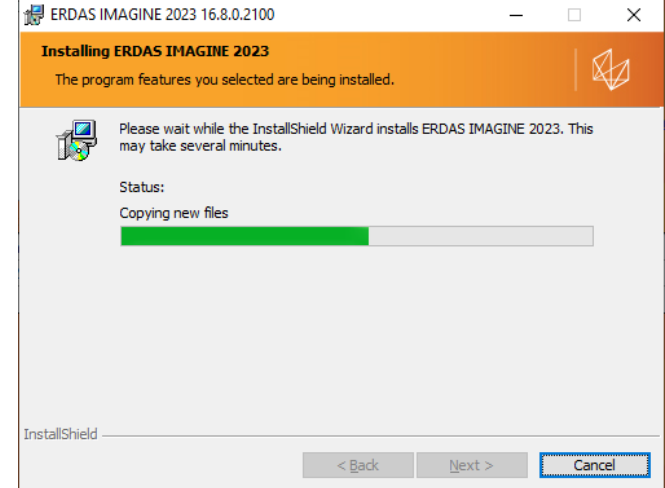

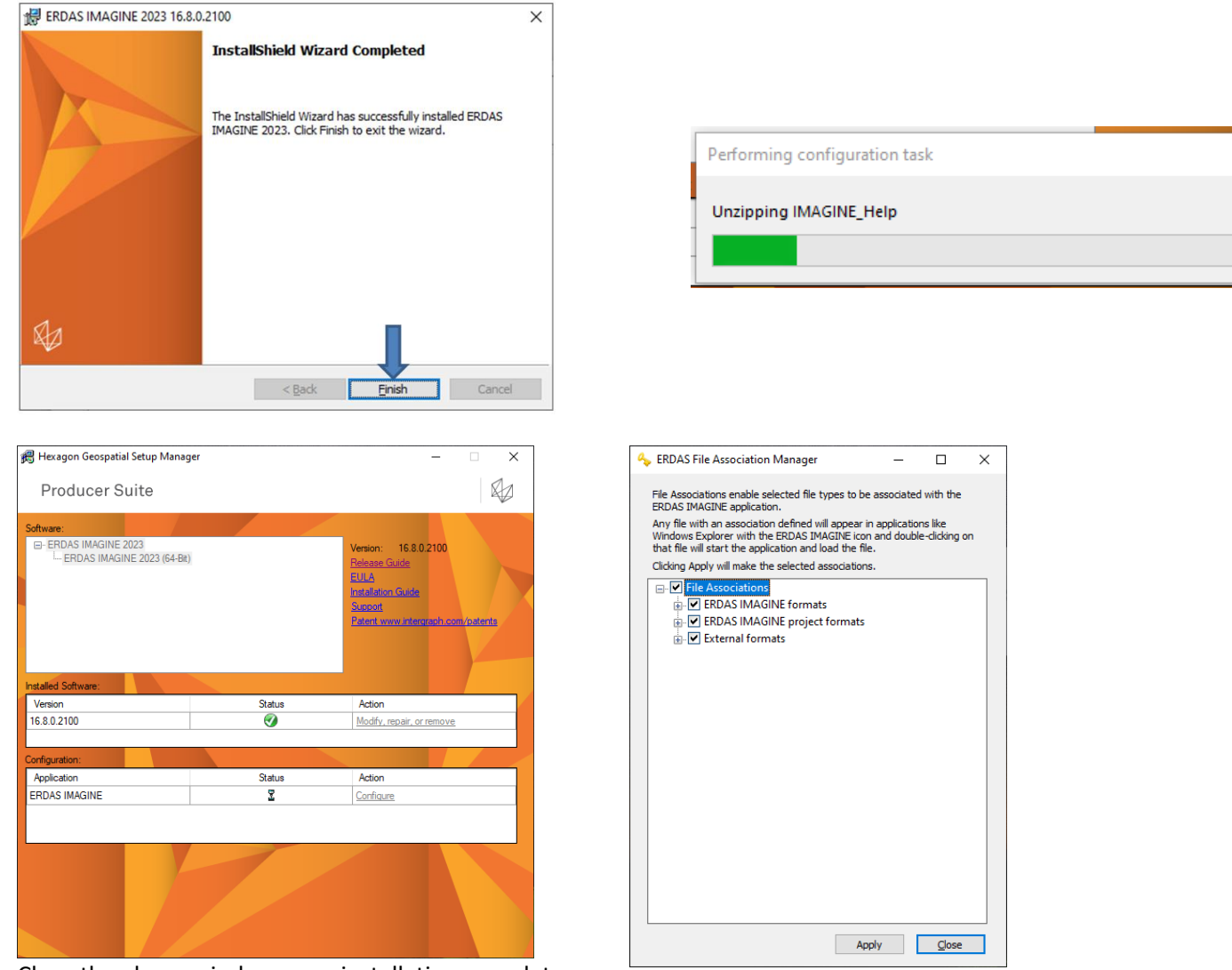

Close the above window, now installation complete

Now you have ERDAS IMAGINE installed on your computer, and you can find it in your Windows' Start Menu as shown in the following image, <u>but it will not</u> <u>work yet</u> because you still need to activate the license by entering its "Activation ID". This will be explained in the third section of this installation guide after downloading the Remote Sensing Example data. Check all the above check boxes and click apply

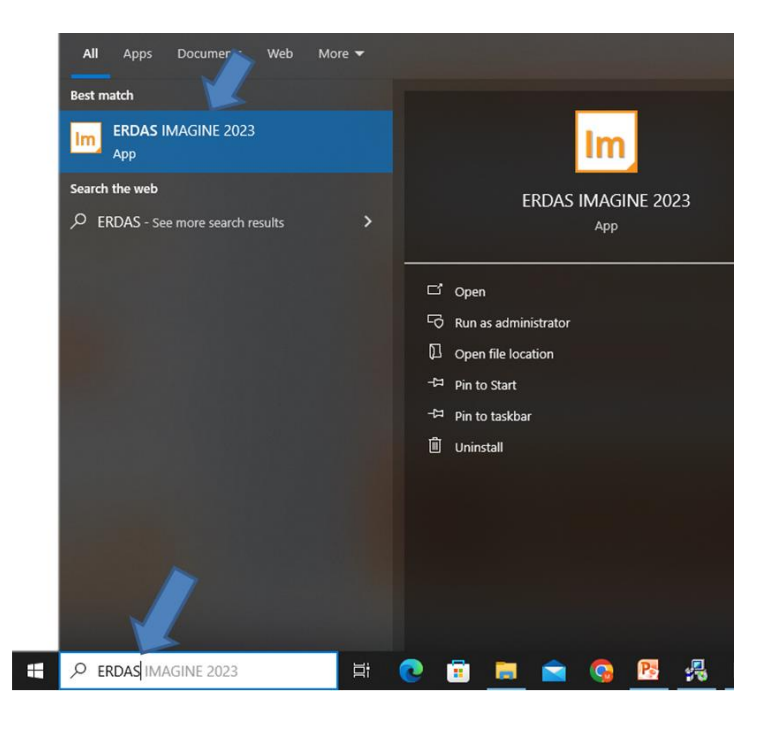

#### Second, downloading "ERDAS IMAGINE Remote Sensing Dataset":

Dataset that includes various types of satellite images needed in the practical tasks of the courses and exams offered by Brilliant Remote Sensing Labs. In case you haven't downloaded it, you can download it by visiting the following link, then press "**Download**" button shown in the image below.

https://drive.google.com/file/d/1jiNKp9It4faokeKGxSh27D81O1m0UPpw/view?pli=1

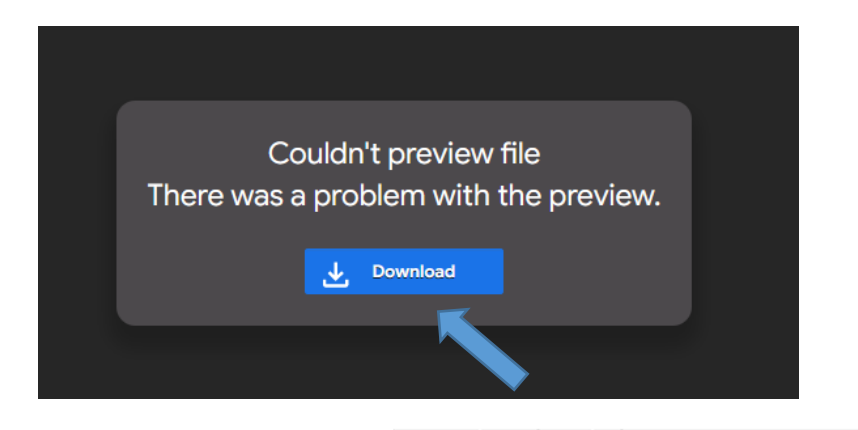

Note: It is <u>highly recommended</u> that you download and extract the dataset in inside ERDAS IMAGINE default folder the following path: C:\Program Files\Hexagon\ERDAS IMAGINE 2023\examples (or in other path if you have changed ERDAS IMAGINE installation path or partition).

| examples                                                                 | ~ |
|--------------------------------------------------------------------------|---|
| (C:)<br>Program Files<br>☑ Hexagon<br>☑ ERDAS IMAGINE 2023<br>☑ examples |   |

### Third, activating ERDAS IMAGINE License by entering its Activation ID.

1- Running ERDAS IMAGINE 2023 from your Windows Start menu. When running it for the first time, or after each license expiration, the following windows will appear.

|                                                                              | IMAGINE Essentials |                                                        |
|------------------------------------------------------------------------------|--------------------|--------------------------------------------------------|
| Licensing Error X<br>Unable to license IMAGINE Essentials<br>OK Show Details |                    | Welcome to the Hexagon<br>Geospatial licensing wizard. |
|                                                                              | <b>₩</b>           |                                                        |
|                                                                              |                    | < <u>Back</u> Next > Cancel Help                       |

2- If your Activation ID starts with the letters "NL", then Select the second choice "Node Locked Activation ID" and "copy" the Activation code sent to your email from <u>noreply-siglicensing@hexagon.com</u> or from Remote Sensing Portal, and "Paste" it in the text box shown in the previous image, then press "Next" to activate the license. You must have a good internet connection during license activation. Then click finish. The email title will probably be: "Hexagon's Safety Infrastructure and Geospatial Division Product Licenses".

**Note:** in case your Activation ID starts with the letters "CC" instead of "NL", then you must past it in the "Concurrent License Server" or Geospatial License Tool

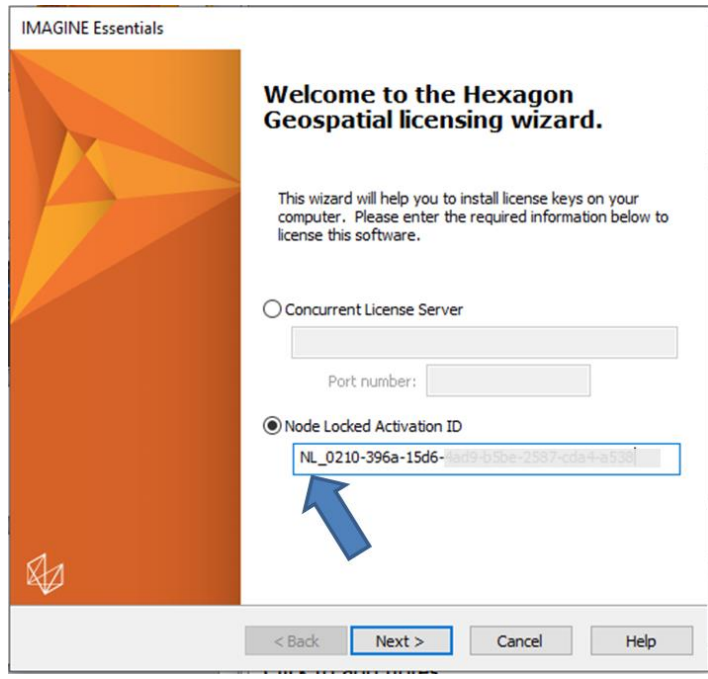

3- Press Finish below, the following window will appear, read its instructions & press "Agree".

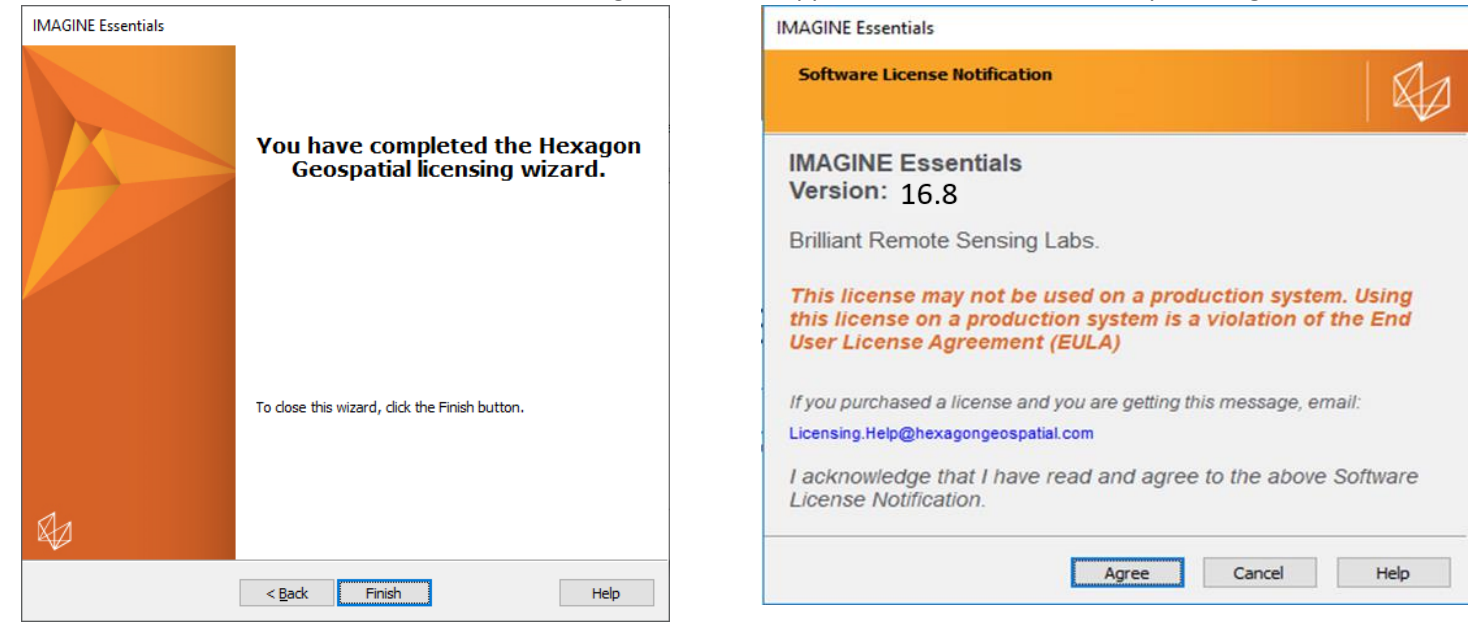

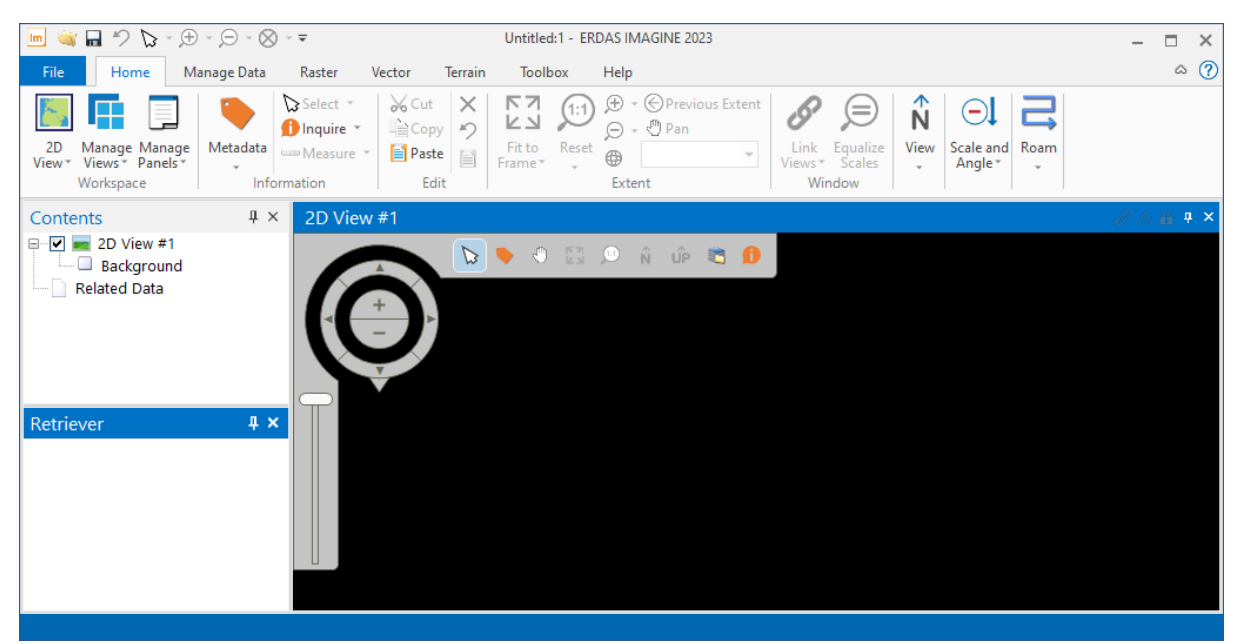

4- After Clicking Agree, wait for the ERDAS IMAGINE window to open.

5- **Congratulations!** Now, you have finished all steps and have ERDAS IMAGINE working till the end of the license duration.

Notes regarding licenses durations:

- ERDAS IMAGINE Professional Licenses: Each license offered by Brilliant Remote Sensing Labs is valid for one month starting from day 1 of its issuing month and we send you a new one every month till you finish your training in the Remote Sensing Portal.
- ERDAS IMAGINE Essential Licenses: Each license can be valid for longer durations but they can be offered only to Universities or K12 Education students enrolled in our Education platforms.
- It is supposed that you can finish 3 courses with a single one-month license (**10 days for each course**).

# Alternative method for Activating ERDAS IMAGINE License by using Geospatial License Tool (Read the warning below first)

**Warning:** For simplicity and ease of use, don't use the following method except if your license (activation code) starts with the letters "CC" (and not "NL") and you have failed in activating it with the previous method explained before in the previous pages.

Download the Geospatial license tool from this link and extract it. Then follow the steps.

https://drive.google.com/file/d/1z9qQs0sxrCRPE7-vwFcaT9TjJWydiior/view?usp=share\_link

|          | 🔁 ERDAS IMAG     | GINE 2022 Instal | lation Guide     | 1/9/2022 10:21 AM  | Adobe Acrobat D      | 1,550 KB     |
|----------|------------------|------------------|------------------|--------------------|----------------------|--------------|
|          | 🔚 Geospatial-L   | icensing-2022    |                  | 1/20/2022 0-30 AM  | WinRAR ZIP archive   | 127,145 KB   |
|          | 🔚 imagine-v      | Open             |                  |                    | VinRAR ZIP archive   | 4,526,778 KB |
|          |                  | Open with        | WinRAR           |                    |                      |              |
|          |                  | Extract file     | S                |                    |                      |              |
|          |                  | Extract He       | re               |                    |                      |              |
|          |                  | Extract to (     | Geospatial-Licen | sing-2022\         |                      |              |
|          |                  | 🕂 Scan with      | Windows Defen    | der                |                      |              |
|          |                  | 🖻 Share          |                  |                    |                      |              |
|          |                  | Open with        |                  | >                  |                      |              |
|          |                  | Restore pr       | evious versions  |                    |                      |              |
|          |                  | Send to          |                  | >                  |                      |              |
|          |                  | Cut              |                  |                    |                      |              |
|          |                  | Сору             |                  |                    |                      |              |
|          |                  | Create sho       | ortcut           |                    |                      |              |
|          |                  | Delete           |                  |                    |                      |              |
|          |                  | Rename           |                  |                    |                      |              |
|          |                  | Properties       |                  |                    |                      |              |
|          | it               |                  |                  | 10/12/2021 1:16 PM | File folder          |              |
|          | ja               |                  |                  | 10/12/2021 1:16 PM | File folder          |              |
|          | ko               |                  |                  | 10/12/2021 1:16 PM | File folder          |              |
|          | ms               |                  |                  | 10/12/2021 1:16 PM | File folder          |              |
|          | nl               |                  |                  | 10/12/2021 1:16 PM | File folder          |              |
|          | no               |                  |                  | 10/12/2021 1:16 PM | File folder          |              |
|          | pl               |                  |                  | 10/12/2021 1:16 PM | File folder          |              |
|          | pt               |                  |                  | 10/12/2021 1:16 PM | File folder          |              |
|          | Repository       |                  |                  | 10/12/2021 1:16 PM | File folder          |              |
|          | ro               |                  |                  | 10/12/2021 1:16 PM | File folder          |              |
|          | ru               |                  |                  | 10/12/2021 1:16 PM | File folder          |              |
|          | th               |                  |                  | 10/12/2021 1:16 PM | File folder          |              |
|          | tr               |                  |                  | 10/12/2021 1:16 PM | File folder          |              |
|          | vi               |                  |                  | 10/12/2021 1:16 PM | File folder          |              |
|          | zh               |                  |                  | 10/12/2021 1:16 PM | File folder          |              |
|          | zh-HK            |                  |                  | 10/12/2021 1:16 PM | File folder          |              |
|          | zh-TW            |                  |                  | 10/12/2021 1:16 PM | File folder          |              |
| 5        | AUTORUN          |                  |                  | 6/13/2019 4:50 PM  | Setup Information    | 1 KB         |
|          | Background       |                  |                  | 10/2/2017 4:08 PM  | PNG File             | 32 KB        |
|          | Background-120   | 0dpi             |                  | 8/23/2017 10:21 PM | PNG File             | 46 KB        |
|          | NDP472-KB4054    | 4530-x86-x64-4   | AIIOS-ENU        | 6/13/2019 4:50 PM  | Application          | 81,976 KB    |
|          | ReadMe1st        |                  |                  | 6/13/2019 4:50 PM  | Text Document        | 1 KR         |
|          | Setup            |                  |                  | 10/12/2021 1:16 PM | Application          | 136 KB       |
|          | Setup.exe.config |                  |                  | 10/12/2021 1:15 PM | CONFIG File          | 2 KB         |
| <u>*</u> | Setun            | 9                |                  | 6/13/2019 4·50 PM  | VBScript Script File | 11 KR        |
| <u>s</u> | a stab           |                  |                  | 5, 15, 2015 HOVEN  | rosenpe senperne     | 11 KD        |

10

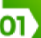

Hexagon Geospatial Setup Manager

Platform Suite

Software:

- Geospatial Licensing 2022

Version

Status

Action

16.7.8.183

Pretation Gaude

Sizeosti

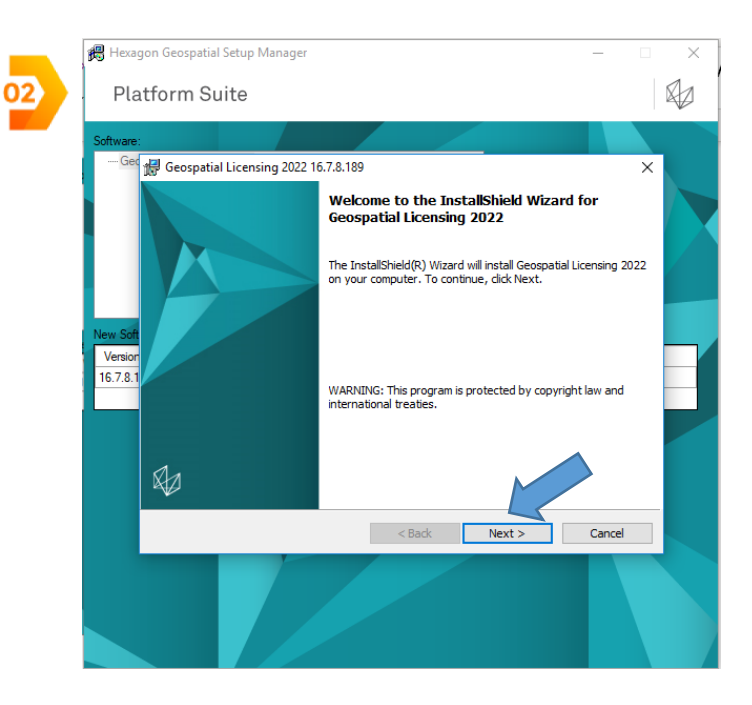

11

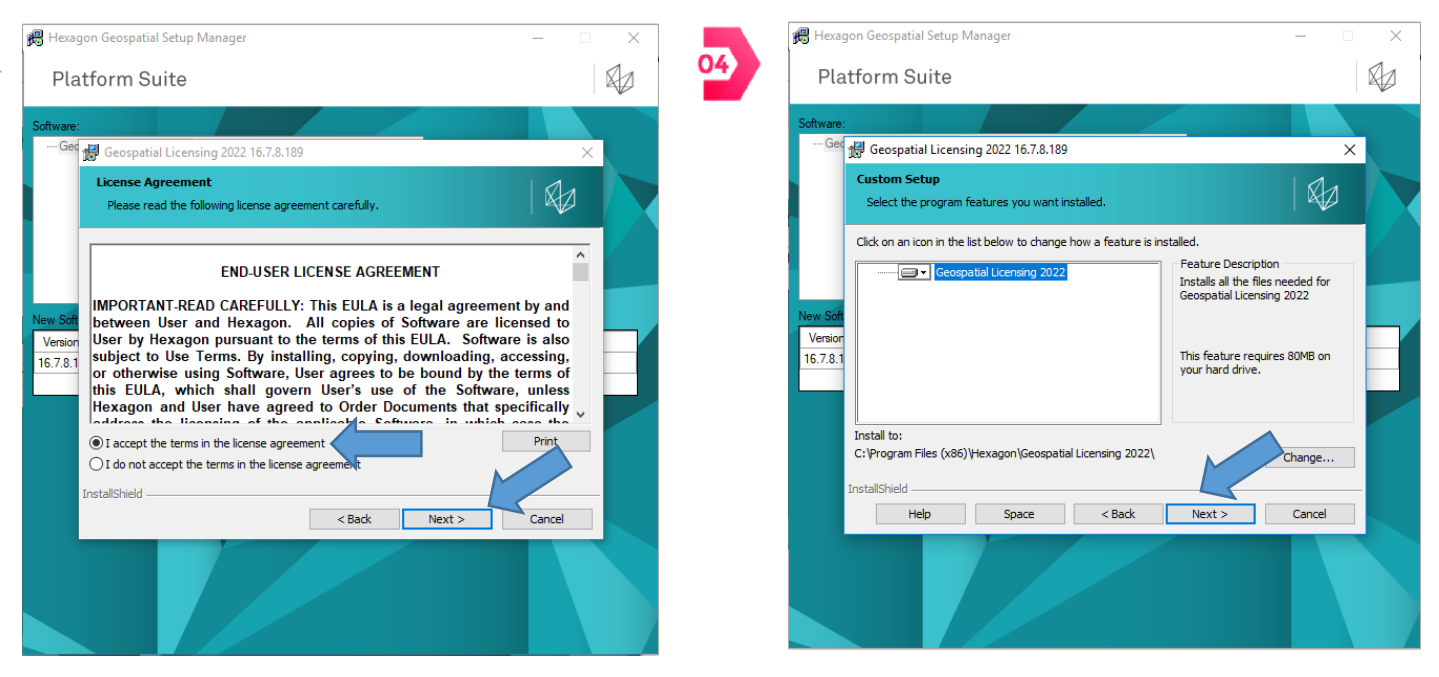

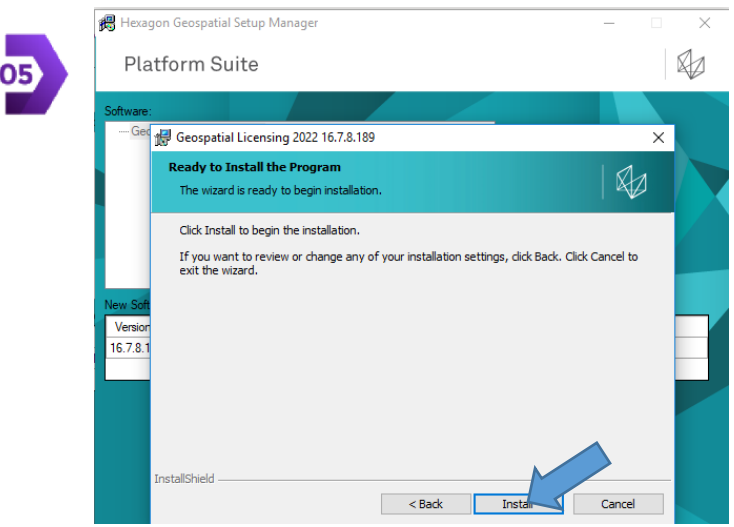

Visit https://remote-sensing-portal.com to enroll, become certified, & get a free student license during your training period

\_\_\_\_

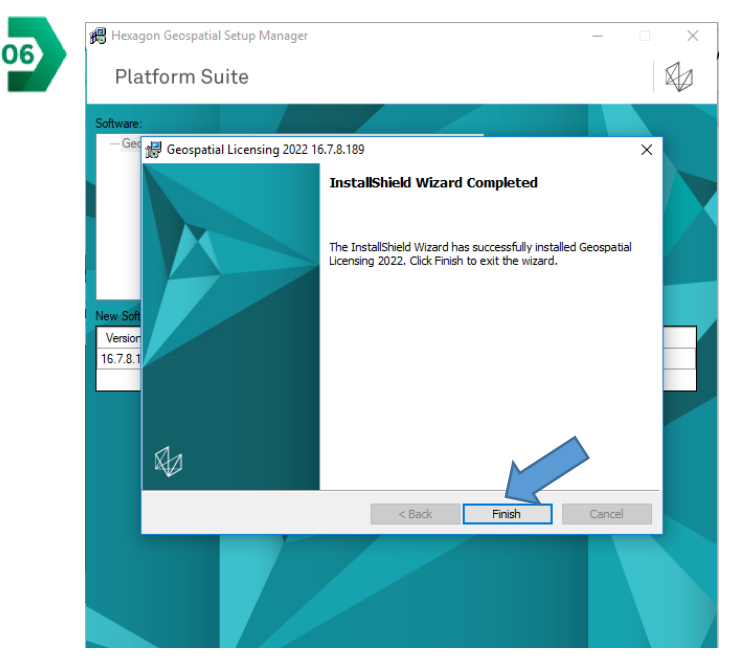

To Run Geospatial Licensing, Search in your start menu for "Geospatial Licensing Administration"

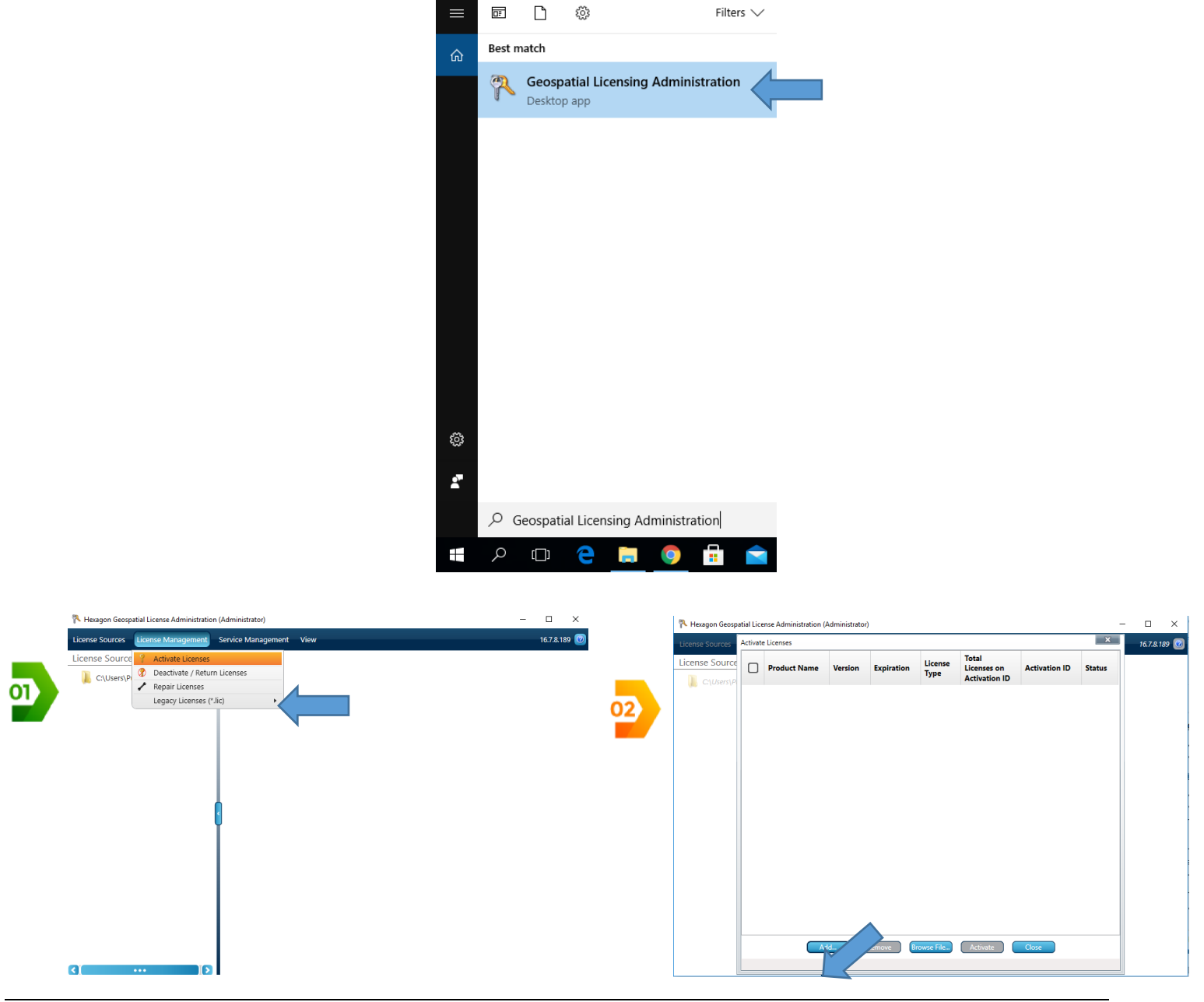

Past your "Activation ID" and click "OK"

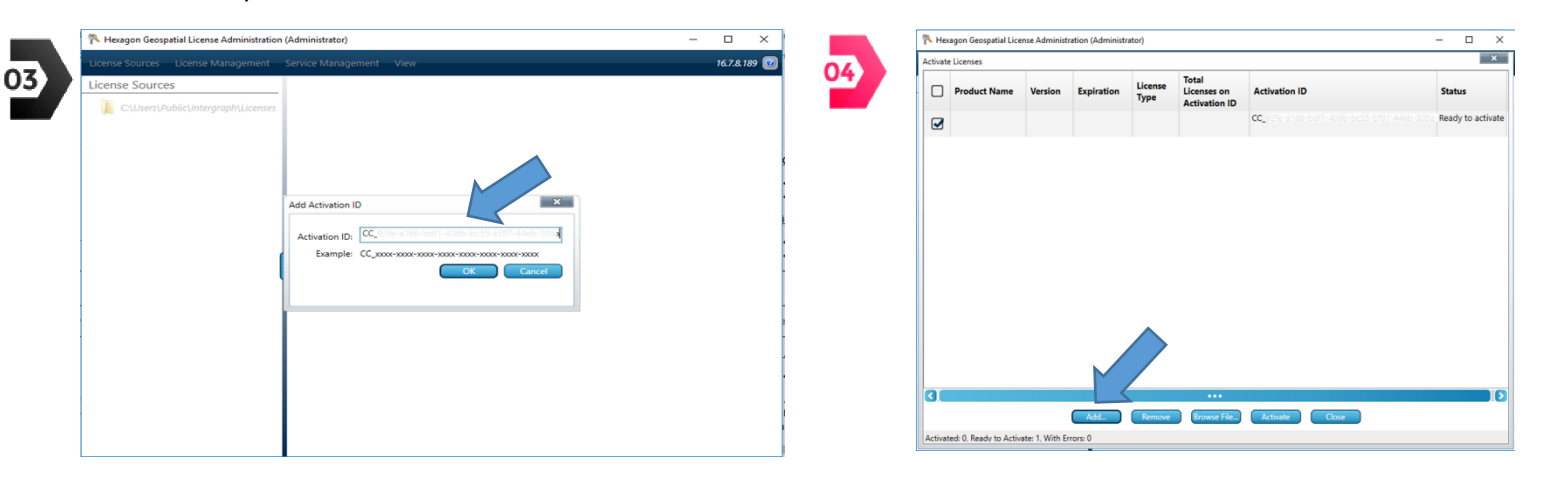

| Activa | te Licenses  |         |            |                 |                                       |                |                   |
|--------|--------------|---------|------------|-----------------|---------------------------------------|----------------|-------------------|
|        | Product Name | Version | Expiration | License<br>Type | Total<br>Licenses on<br>Activation ID | Activation ID  | State             |
|        |              |         |            |                 |                                       | CC_4810-7502-8 | 2-6412-0857 Activ |
|        |              |         |            |                 |                                       |                |                   |
|        |              |         |            |                 |                                       |                |                   |
|        |              |         |            |                 |                                       |                |                   |
|        |              |         |            |                 |                                       |                |                   |
|        |              |         |            |                 |                                       |                |                   |
|        |              |         |            |                 |                                       |                |                   |
|        |              |         |            |                 |                                       |                |                   |
|        |              |         |            |                 |                                       |                |                   |
|        |              |         |            |                 |                                       |                |                   |
|        |              |         |            |                 |                                       |                |                   |
|        |              |         |            |                 |                                       |                |                   |
|        |              |         |            |                 |                                       |                |                   |
|        |              |         |            |                 |                                       |                |                   |
|        |              |         |            |                 |                                       |                |                   |
|        |              |         |            |                 |                                       |                |                   |

13

#### **ENJOY Learning Remote Sensing With Us**

#### **Brilliant Remote Sensing Labs**

www.Remote-sensing-portal.com

https://www.facebook.com/BRSLabs/

https://www.linkedin.com/company/brilliantremotesensinglabs

https://www.youtube.com/channel/UCP7hppfr7w0PgBgf7oT2nhg

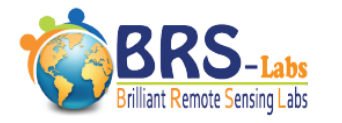

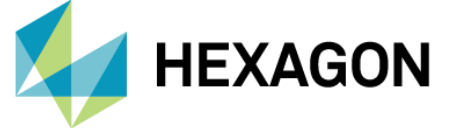

Training partner -

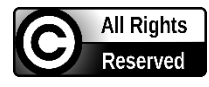